### 研修管理システム 使い方マニュアル(施設・事業所)

4 研修申込み

申込みをキャンセルする

 $16:00 \sim$ 

閉講/アンケート記入

施設・事業所ページ

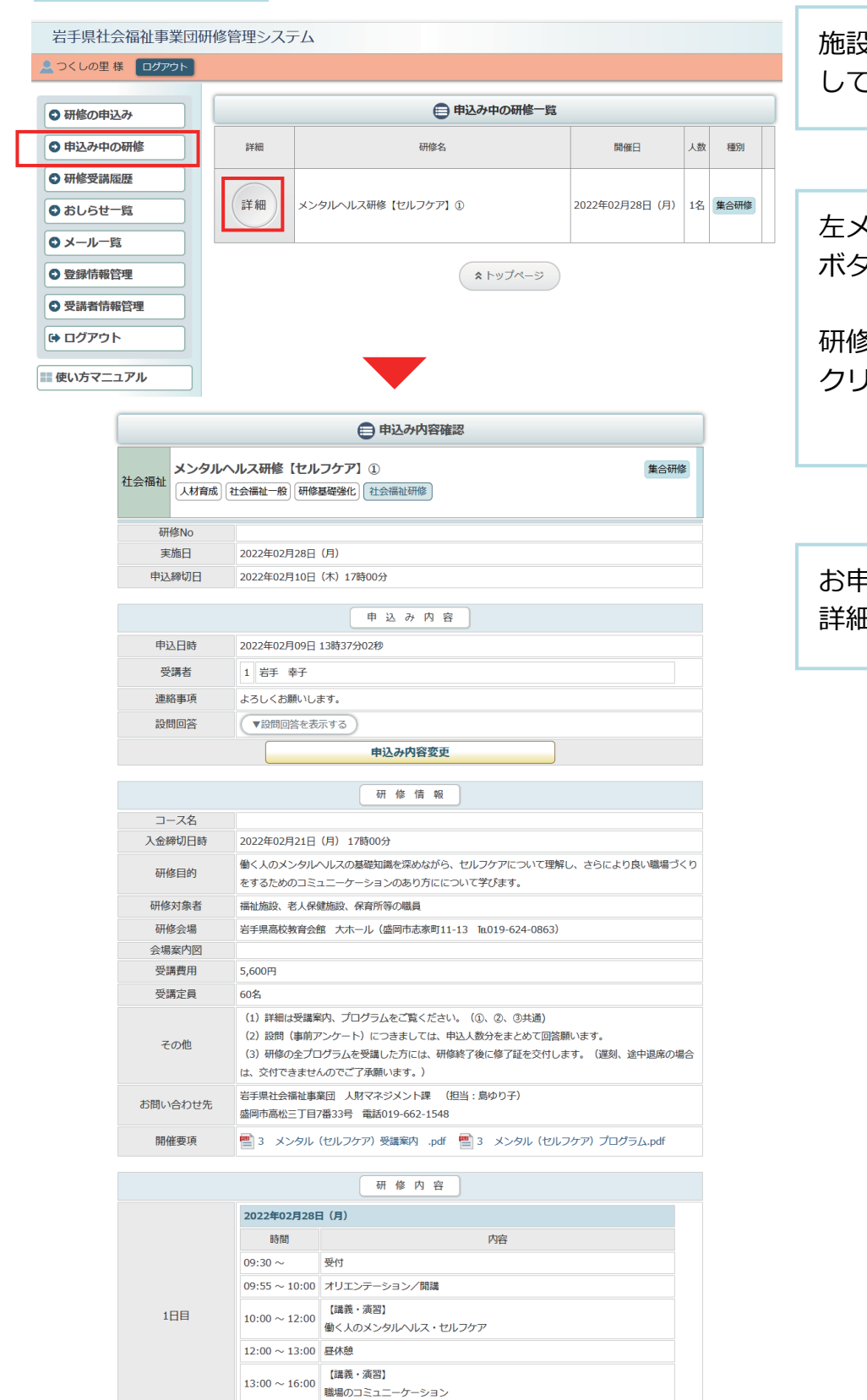

施設・事業所ページへログイン してください。

左メニュー「申込み中の研修」 ボタンをクリック。

研修の「詳細」 ボタンを クリックしてください。

お申込み中の研修の 詳細が表示されます。 P 30

## 研修管理システム 使い方マニュアル(施設・事業所)

#### 申込内容確認ページ

| ● 申込み内容確認 |                       |                                                                                                    |  |  |  |
|-----------|-----------------------|----------------------------------------------------------------------------------------------------|--|--|--|
| 社会福祉      | <b>メンタル</b> へ<br>人材育成 | リレス研修【セルフケア】①     集合研修       社会福祉一般】     研修基礎強化】                                                                                                    |  |  |  |
| 研         | 修No                   |                                                                                                    |  |  |  |
| 実施日       |                       | 2022年02月28日(月)                                                                                                    |  |  |  |
| 申込締切日     |                       | 2022年02月10日(木)17時00分                                                                                                    |  |  |  |
|           |                       | 申込み内容                                                                                                    |  |  |  |
| 申込日時      |                       | 2022年02月09日 13時37分02秒                                                                                                    |  |  |  |
| 受講者       |                       | 1 岩手 幸子                                                                                                    |  |  |  |
| 連絡事項      |                       | よろしくお願いします。                                                                                                    |  |  |  |
| 設問回答      |                       | ▼設問回答を表示する                                                                                                    |  |  |  |
|           |                       | 申込み内容変更                                                                                                    |  |  |  |
|           |                       | 研修情報                                                                                                    |  |  |  |
| 2-        | ース名                   |                                                                                                    |  |  |  |
| 入金網       | 帝切日時                  | 2022年02月21日(月)17時00分                                                                                                    |  |  |  |
| 研修目的      |                       | 働く人のメンタルヘルスの基礎知識を深めながら、セルフケアについて理解し、さらにより良い職場づくり<br>をするためのコミュニーケーションのあり方にについて学びます。                                                                                                    |  |  |  |
| 研修        | 対象者                   | 福祉施設、老人保健施設、保育所等の職員                                                                                                    |  |  |  |
| 研修会場      |                       | 岩手県高校教育会館 大ホール(盛岡市志家町11-13 Tal019-624-0863)                                                                                                    |  |  |  |
| 会場        | 案内図                   |                                                                                                    |  |  |  |
| 受講費用      |                       | 5,600円                                                                                                    |  |  |  |
| 受調        | <b></b>               | 60名                                                                                                    |  |  |  |
| その他       |                       | <ul> <li>(1) 詳細は受講案内、プログラムをご覧ください。(①、②、③共通)</li> <li>(2) 設問(事前アンケート)につきましては、申込人数分をまとめて回答願います。</li> <li>(3) 研修の全プログラムを受講した方には、研修終了後に修了証を交付します。(遅刻、途中退席の場合は、交付できませんのでご了承願います。)</li> </ul> |  |  |  |
| お問い合わせ先   |                       | 岩手県社会福祉事業団 人財マネジメント課 (担当:島ゆり子)<br>盛岡市高松三丁目7番33号 電話019-662-1548                                                                                                    |  |  |  |
| 開催要項      |                       | 🔮 3 メンタル(セルフケア)受講案内 .pdf 🔮 3 メンタル(セルフケア)プログラム.pdf                                                                                                    |  |  |  |

 
 研修内容

 2022年02月28日 (月)

 時間
 内容

 09:30 ~
 受付

 09:55 ~ 10:00
 オリエンテーション/開議

 10:00 ~ 12:00
 【講義・演習】 働く人のメンタリレヘレス・セルフケア

 12:00 ~ 13:00
 昼休憩

 13:00 ~ 16:00
 【講義・演習】 職場のコミュニーケーション

 16:00 ~
 閉購/アンケート記入

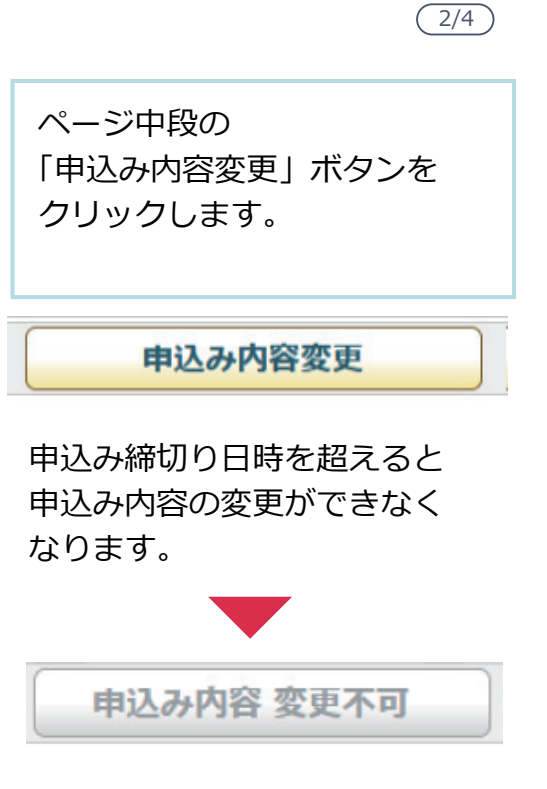

P31

| 研修管理システム 使い方マニュアル(施設・事業所)                                                                           | P 32                           |
|----------------------------------------------------------------------------------------------------|--------------------------------|
|                                                                                                    | 3/4                            |
| 申込み情報の変更画面                                                                                          |                                |
| 2. 申込み情報の変更 > 3. 変更内容確認 > 4. 申込み変更完了                                                                | ページ下部の「申込みのキャン                 |
| 問題                                                                                                  | セル」ボタンをクリックします。                |
| 1     職種を教えてください。       2     所属種別を選択してください       ※回答必須     ● 第二 ● 第三 ● 第三 ● 第三 ● 第三 ● 第三 ● 第三 ● 第三 | ■ 申込みのキャンセル                    |
| ○ 品節 ○ 障者 ● 児童                                                                                      |                                |
| 3<br>領収書宛名をお書きください。<br>※受講料と引き換えにお渡しする領収書の宛名となりますので、正確にご記入ください。                                     |                                |
| 4<br>通知文の送付先を選択してください。<br>※回答必須                                                                     |                                |
| ● 自宅 ○ 勤務先                                                                                          |                                |
| ■ 申込み内容の確認                                                                                          |                                |
| 申込みのキャンセル確認画面                                                                                       |                                |
| 1. 申込みのキャンセル確認 > 2. 申込みのキャンセル完了                                                                     | キャンセルする内容を確認し<br>「申込みをキャンセルする」 |
| 設問の回答                                                                                               | ボタンをクリックして、                    |
| 20月1<br>職種を教えてください。                                                                                 | 完了画面まで進んでください。                 |
| <ul> <li>(目答)</li> <li>ケアマネージャー</li> </ul>                                                          |                                |
| 連絡事項等                                                                                               |                                |
| この申込みをキャンセルしてよろしいですか。                                                                               | 歯 申込みをキャンセルする                  |
| 国家 国家 国家 国家 国家 国家 国家 国家 国家 国家 国家 国家 国家                                                              |                                |

| 研修管理          | システム 使い方マニュアル(施設・事業所)                           | P 33                  |
|---------------|-------------------------------------------------|-----------------------|
| 申込みキャンセ       | zル完了                                            | (4/4)                 |
|               | 自申込み内容の変更                                       |                       |
| 社会福祉 人材育成し、 そ | ルス研修【セルフケア】①     集合研修       社会福祉一般】     研修基礎強化】 | 申込みのキャンセルが完了しま<br>した。 |
| 研修No          |                                                 |                       |
| 開催日           | 2022年02月28日(月)                                  |                       |
| 申込締切日         | 2022年02月10日(木)17時00分                            |                       |
|               | 1. 申込みのキャンセル確認 2. 申込みのキャンセル完了 研修の申込みをキャンセルしました。 |                       |

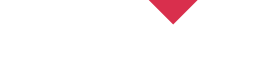

## 申込み内容変更完了後、自動受付けメール

# - 研修受講申込みキャンセルを受け付けました

| G 研修受講申込みキャンセルを受け付けました     C                                                                                                    | お申込み         |
|----------------------------------------------------------------------------------------------------|--------------|
| マサケ信         ✓ frid         マチャット         国アドレス帳         ♡ タグ ∨         Ξ                                                                                                    | 後、登録         |
| <ul> <li>差出人 岩手県社会福祉事業団事務局 <iwate@fukushi-kensyu.jp>☆</iwate@fukushi-kensyu.jp></li> <li>竹 ご ご ご</li> <li>竹 ご ご ご</li> <li>(自分)☆</li> </ul>                                                                                                    | レスに、<br>自動送信 |
| 研修受講申込みキャンセルを受け付けました。<br>キャンセル内容は以下の通りです。                                                                                                    |              |
| 研修名 : メンタルヘルス研修 【セルフケア】 ①<br>開催日 : 2022 年 02 月 28 日(月)                                                                                                    |              |
| <ul> <li>○*・' ○*・' ○*・' ○*・' ○*・' ○*・' ○*・' ○*・'</li> <li>岩手県社会福祉事業団事務局</li> <li>〒020-0114 盛岡市高松3-7-33</li> <li>★社会福祉研修担当: 人財マネジメント課</li> <li>電話 019-662-1548 FAX 019-662-0686</li> <li>E-mail <u>ikusei@iwate-fukushi.or.jp</u><br/>「いいな! のオモイを いいね!!の力タチに」</li> <li>岩手県社会福祉事業団がサポートします!</li> <li>○*・' ○*・' ○*・' ○*・' ○*・' ○*・' ○*・' ○*・'</li></ul> |              |
| 879                                                                                                    |              |

お申込みのキャンセルを受付け 後、登録いただいたメールアド レスに、キャンセル受付完了の 自動送信メールが送信されます。